## Ai SOCI del Rotary Club Rimini Riviera

ASSISTENZA PER L'INSTALLAZIONE di ZOOM SUL TUO COMPUTER CON TEAMVIEWER

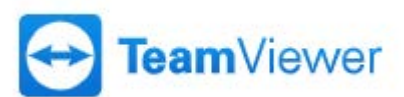

Se per accedere alle riunioni OnLine avete difficoltà posso aiutarvi nella configurazione del vostro computer.

Chiaramente per aiutarvi a configurarlo ho bisogno di collegarmi in remoto mediante il software **TeamViewer**.

- 1) Entrate nella pagine (vedi slide sotto) che permette di scaricare il file di TeamViewer cliccando QUI
- 2) Adesso cliccare sul Tasto "Scarica TeamViewer" si avvierà lo scarico del file "TeamViewer\_Setup.exe"
- 3) Prima di scaricare il file vi chiederà in che directory o posizione del vostro computer volete posizionarlo (per cercarlo meglio potete posizionarlo anche sul "Desktop").
- 4) Ora cliccate sul file "**TeamViewer\_Setup.exe**" per avviare l'installazione.
- 5) Una volta installato avviando il programma TeamViewer vi farà apparire il CODICE e la PASSWORD che servono a me per poter entrare in remoto nel vostro computer.
- 6) Io in possesso del CODICE e PASSWORD potrò installare e configurare ZOOM sul vostro computer.
- 7) Ora il tuo computer è pronto per collegarsi sempre a tutte le riunioni OnLine del nostro Rotary.

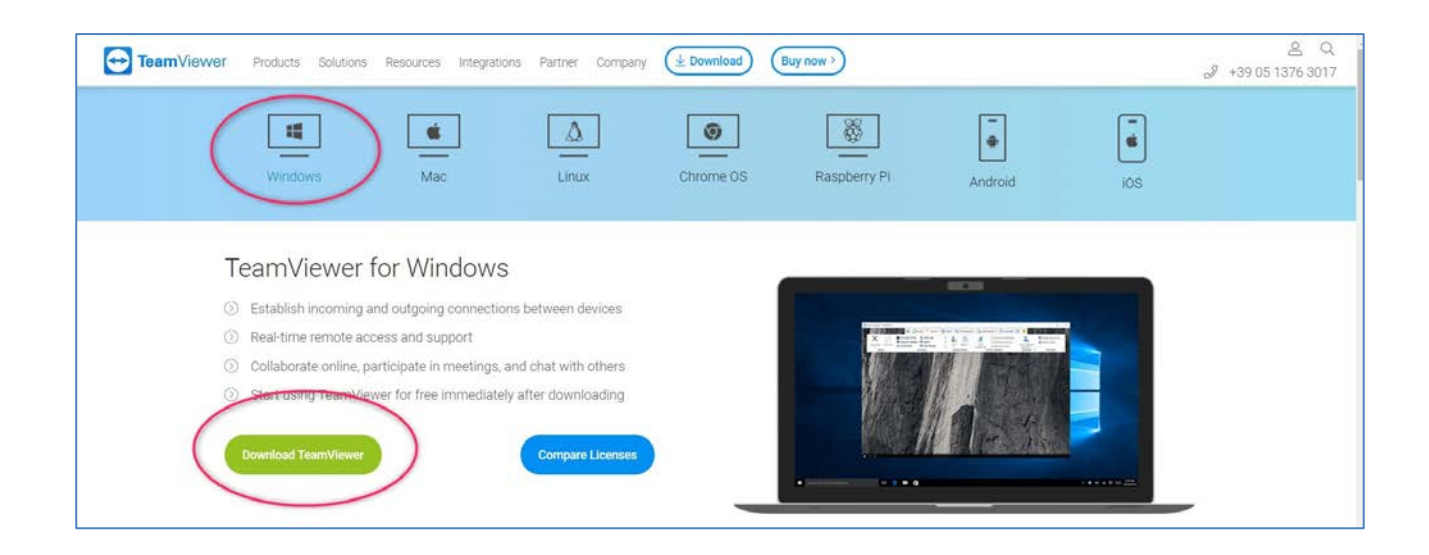

## **Rotary Club Rimini Riviera**

## **Commissione Sviluppo e Gestione Multimediale**

Progetto: WEBSIDE CONNECT ROTARY

Presidente: Vito D'Ambrosiovito.dambrosio@car-tech.com Cell. 348.0103545 Uff. 0549.960118 Skype: ctr\_vito

**Rotary Club Rimini Riviera** - Commissione Sviluppo e Gestione Multimediale